## How to install BeOS 5.0 driver

- 1. RTL8019AS is ne2000 compatible ISA Interface, so please enter /Pref/Network/Network Interfaces to choose "NE2000 Compatible ISA".
- 2. Enter the settings:

Like

IP address = 169.254.1.2

```
Subnet mask = 255.255.0.0
```

Gateway = xxx.xxx.xxx.xxx

Choose "Done", then choose "Save" (Restart Network).

3. Enter /Application/Terminal :

\$netstat

You will see the IP that you assign and other settings.

Ping yourself and other IP. If you can ping successfully, it means the network card can work normally.

4. If it still can't detect the card, please change another slot to try again.